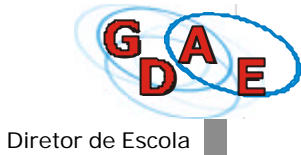

# **DIRETOR DE ESCOLA**

Diretor de Escola

| APRESENTAÇÃO                                                    | 49       |
|-----------------------------------------------------------------|----------|
| 1. MENU PRINCIPAL                                               | 50       |
| 2. MENU ESCOLA                                                  | 52       |
| <b>2.1 Cadastrar concluintes</b><br>2.1.1 Consultar concluintes | 52<br>52 |
| 2.2 Ratificar concluintes                                       | 55       |
| 2.3 Cancelar concluintes ratificados                            | 58       |
| 2.4 Consultar concluintes não selecionados                      | 60       |
| 3. MENU CONSULTAR PUBLICAÇÕES                                   | 62       |
| 4. MENU ALTERAR SENHA/DADOS COMPLEMENTARES                      | 66       |
| 5. MENU SAIR                                                    | 68       |

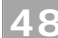

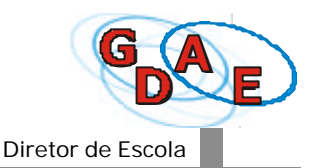

Neste Manual, você, *Diretor de Escola*, encontrará as orientações necessárias, passo-a-passo, para trabalhar de forma eficaz com a Funcionalidade CONCLUINTES do sistema GDAE.

Para realizar de forma adequada suas atividades, você deve:

- conhecer o objetivo do processo, suas etapas, as responsabilidades de cada usuário envolvido e os prazos previstos;
- conhecer a legislação pertinente à função de publicação de nomes de concluintes, anterior e atual;
- dispor de condições técnicas computador com acesso à Internet;
- dispor da respectiva senha, sobre cujo sigilo deve ter o mais estrito cuidado.

Como Diretor de Escola, você é responsável pelas seguintes atividades:

- conferir os dados de cada concluinte com os de seu prontuário individual;
- ratificar os alunos concluintes que foram cadastrados, selecionados e confirmados pelo Secretário de Escola, responsabilizando-se pela identidade, regularidade e idoneidade dos atos escolares;

Após a **ratificação**, o sistema disponibiliza os dados do aluno/turma/curso para a validação do Supervisor de Ensino.

<u>Somente</u> o Secretário de Escola poderá fazer qualquer CORREÇÃO/ALTERAÇÃO, <u>a</u> <u>qualquer momento</u>, desde que o nome do concluinte não tenha sido publicado.

Se você descobrir que ratificou um nome de aluno por engano, você pode fazer seu CANCELAMENTO, <u>desde que</u> o Supervisor de Ensino não o tenha ainda validado.

Após a publicação, somente serão feitas alterações pela Diretoria de Ensino, mediante procedimento formal administrativo justificando as mesmas. Todavia, ao reconhecer a necessidade da correção de uma falha deverá fazê-lo com a maior brevidade.

**BOM TRABALHO!** 

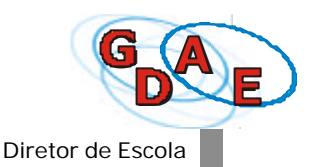

Após ter colocado o nome de usuário e a senha na tela inicial do sistema, denominada **LOGIN**, você terá acesso à tela de entrada do Módulo Acadêmico. Clique em avançar e surgirá na tela: CONCLUINTES.

No Menu Principal, você encontrará as diversas operações que você poderá executar:

- **1. Escola** ao posicionar o cursor do mouse sobre a palavra Escola, você terá acesso a novas opções: cadastrar concluintes, ratificar concluintes, cancelar concluintes ratificados e consultar concluintes não selecionados.
- 2. Consultar publicações ao posicionar o cursor, você terá acesso a uma tela onde será possível consultar os nomes dos concluintes já publicados na Internet.
- Alterar Senha/Dados Comp. ao clicar neste botão, você terá acesso a uma tela específica onde será possível modificar a senha de acesso ao sistema e alter dados cadastrais.
- 4. Sair ao clicar neste botão, você poderá sair do sistema.
- 5. Neste campo, é informado o nome do Usuário e seu Perfil (Diretor de Escola).
- 6. Informações sobre a navegação no sistema.

**ATENÇÃO:** Para navegar no sistema, utilize sempre as opções apresentadas no menu superior da tela. NUNCA UTILIZE OS BOTÕES DO NAVEGADOR (Internet Explorer).

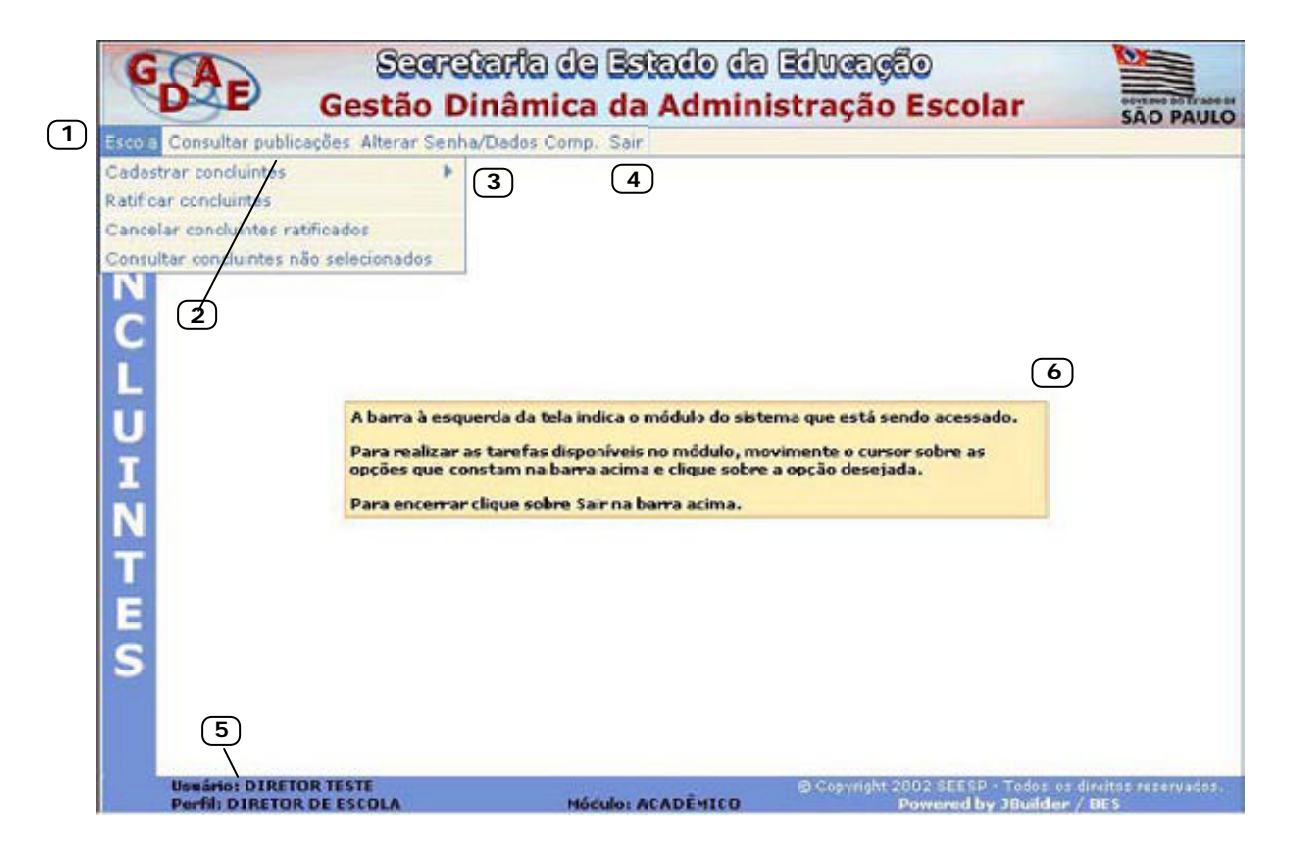

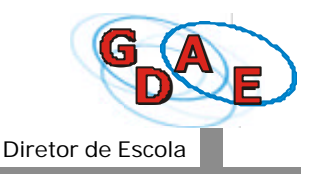

# TEMPO DE PERMANÊNCIA NO SISTEMA

Para trabalhar com o sistema GDAE, você deverá estar constantemente <u>conectado à</u> <u>Internet</u>.

A partir do momento em que entrar no sistema, você deverá **interagir** com o sistema, isto é, inserir dados, confirmá-los clicando nos botões correspondentes, fazendo o sistema trabalhar.

Se o sistema permanecer **inativo** durante alguns minutos, você será **desconectado** do GDAE. A tela em que você estava trabalhando permanecerá a mesma, mas não há envio de informações ao sistema. Assim que clicar com o mouse, você retornará à tela de **Login** onde deverá iniciar uma nova conexão, digitando novamente seu nome de usuário e senha.

Se você estiver trabalhando no sistema e, por qualquer motivo, tiver que parar a atividade, afastando-se do computador ou deixando o sistema inativo, é **altamente recomendado** que você **grave** as informações já digitadas.

Para isso, utilize os botões **Confirmar** ou **Gravar** e as informações digitadas serão gravadas no sistema. Dessa forma, se você for desconectado do sistema, não terá perdido o trabalho já realizado.

## ATENÇÃO:

Para navegar no sistema, utilize sempre as opções apresentadas no menu superior da tela e os botões **Voltar**, **Confirmar** e **Gravar** das telas apresentadas.

NUNCA UTILIZE OS BOTÕES DO NAVEGADOR (Internet Explorer) QUE ESTÃO FORA DA TELA DO GDAE.

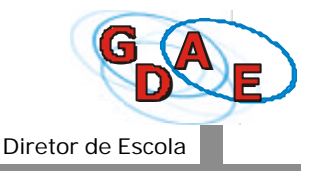

### Consultar concluintes

Como Diretor de Escola, a sua principal atividade no processo de publicação dos nomes dos alunos concluintes é *ratificar* os alunos selecionados pelo Secretário de Escola.

Entretanto, antes disso, é altamente recomendado que você faça uma consulta prévia aos nomes já selecionados, de modo a conferir nomes, verificar dados e informações preenchidas, etc. Esse cuidado permitirá que qualquer erro ou inconsistência de informação seja <u>corrigido antes que os dados do aluno estejam disponíveis</u> para a validação do Supervisor de Ensino.

<u>Somente</u> o Secretário de Escola poderá fazer qualquer CORREÇÃO/ALTERAÇÃO, <u>a qualquer</u> <u>momento</u>, desde que o nome do concluinte não tenha sido publicado.

**1.** Para consultar os concluintes selecionados, clique na opção **Cadastrar concluintes**, no menu principal e, em seguida, clique na opção *Consultar/alterar/excluir Concluintes*.

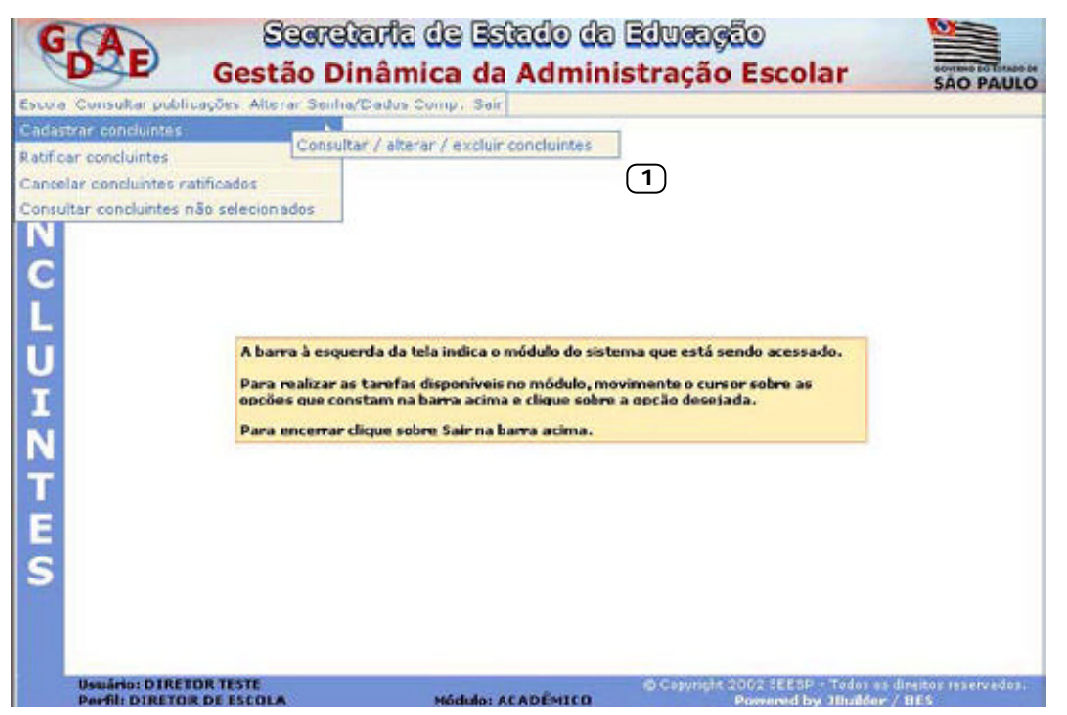

Será aberta a tela **Pesquisa de Concluintes - Cadastro de Concluintes**. Essa tela será sempre apresentada quando você precisar localizar dados já cadastrados no sistema.

**1.** Os campos **Código CIE**, **Escola** e **Unidade** são preenchidos automaticamente pelo sistema (a senha que você colocou na entrada do sistema identifica a sua escola).

Os campos seguintes devem ser preenchidos de acordo com as informações que você deseja pesquisar e, também, de acordo com os dados que você já possui em documentos ao seu alcance.

<u>Atenção</u>: O preenchimento do campo **Ano de Conclusão** é <u>obrigatório</u> para qualquer pesquisa realizada.

3

(4)

U I N

T

G

obrde

Cù Nime d

| Sig     | eretarila de Estado da Educação<br>Dinâmica da Administração Escolar | NUMBER OF STREET |
|---------|----------------------------------------------------------------------|------------------|
| ebsrar  | Schmal Dodbs, Schip I, Shir                                          | SHO PAOLO        |
| PES     | QUESA DE ESCOLAS - CADASTRO DE CONCLUENTES                           |                  |
| ratorie | Selectine E                                                          |                  |
| retorie | - Selectre - F                                                       |                  |
| Lociale |                                                                      |                  |
| ipo CLE |                                                                      |                  |
| Escole  |                                                                      |                  |

- Se você quiser consultar todos os possíveis alunos concluintes em um determinado ano letivo, digite o ano de conclusão do curso, no campo Ano de Conclusão e clique no botão Pesquisar.
- **3.** Se você quiser refinar a sua pesquisa, selecione as opções **Nível de Ensino**, **Modalidade**, **Habilitação**, **Turma** e clique no botão **Pesquisar**.
- Se você quiser pesquisar os dados de determinado aluno, selecione as opções RG/RNE do aluno e/ou Nome do aluno e/ou Número de chamada e clique no botão Pesquisar.

Após a pesquisa, o sistema apresenta a tela Lista de Concluintes.

| TONE GOVERNMENT     | publicaptes: Alterar Di                                     | whatDades Com      | 1. 544          |                      |             | 3,51,610        |
|---------------------|-------------------------------------------------------------|--------------------|-----------------|----------------------|-------------|-----------------|
| seadous de co       | nciumes > Usia de c                                         | OBCHINES           |                 | Province of          |             |                 |
| -                   |                                                             | LIST               | A DE CONCLU     | LATES .              |             |                 |
|                     | CODICC CEC: 3052                                            |                    |                 |                      |             |                 |
| (1)                 | Escala: CAETAS                                              | O DE CANPOS (      | (ONSOLACINO)    |                      |             |                 |
|                     | Unidade: 7075 - 7                                           | CAO GLIMARA        | IS ROSA - COVEC | NACAO - 03303 - 53.0 | 42 - OLUAS  |                 |
| RG/RHC              | Nexe do Alune                                               | Nivel de<br>Ensino | Hocel dade      | Habiliteção          | Terma       | 4               |
| 747744/58           | ALUNO JESTE<br>TESTE                                        | ENSING HÉCID       | NORMAL          | 2                    | *           | 9/8             |
| 2812386744<br>x/94G | ANA CONSUELO                                                | ENSING HEDID       | NORMAL.         | $\bigcirc$           | *           | 9/8             |
| 16555123/SP         | ARA MARIA DA<br>SBLVA                                       | chable second      | NORMAL          |                      | *           | 9/8             |
| 1234567/58          | ANDREIA<br>BENED TA CONTIA<br>DAVIELA ELAINE<br>FLAVIA GLAU | ENSING MÉDIO       | NORMAL          |                      | ×           | 9/8             |
| 32503374-<br>WSP    | BRUND CARLOS<br>MENDES PERFEIRA                             | INSING INFOLD      | NUMBER          |                      |             | 9/8             |
| 30155305-<br>7/25   | CADEEO GARCEA                                               | ENSING HECTO       | NORMAL          |                      | *           | 9/8             |
| 24343.77<br>2/32    | POGAR HENRIQUE<br>DA COSTA<br>GANTOS                        | ENSING HEDID       | NORMAL          |                      | *           | 9/8             |
| 34505142-<br>8/5P   | FABIO NUVES DA<br>CRUZ                                      | ENSING RÉCTO       | NOMPHE          |                      |             | 9.18            |
| 04571407-<br>D/09   | PELEPE SERGED<br>MANUED                                     | ENSING HECTO       | NORM/L          |                      | *           | 9/8             |
| 39311679-           | HUGO PEREIRA DA<br>SILVA                                    | ENSING HÉDID       | NORMAL          |                      | *           | 9/8             |
| 10000               |                                                             |                    |                 | a                    | Consultan 2 | Marrie S cardia |

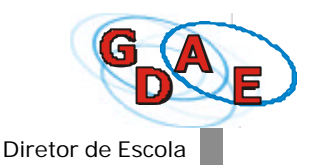

- 1. Os campos Código CIE, Escola e Unidade apresentam informações sobre a sua escola.
- 2. Os campos RG/RNE, Nome do aluno, Nível de Ensino, Modalidade, Habilitação e Turma apresentam informações sobre os alunos.
- Nessa área da tela, você encontrará a indicação do número de páginas que compõem o documento (1, nesse caso) e botões que permite a navegação entre as páginas do documento:
  - << voltar para a primeira página do documento, saltando as demais
  - < voltar para a página anterior
  - >> ir para a última página do documento, saltando as demais
  - > ir para a próxima página do documento
- **4.** Ao clicar no botão **Consultar**, você poderá consultar informações detalhadas sobre o aluno. Os botões **Alterar** e **Excluir** estão desabilitados.
- 5. Ao clicar no botão Voltar, você retorna à tela anterior.

Clicando no botão **Consultar**, será apresentada a tela **Cadastro de Concluintes** com todos os dados do aluno.

Esta tela é apenas para consulta, não permitindo edição.

| icia Consultar pablicacións A | hvra Senha/Didos Cono. Ser                               | SAO PAUL |
|-------------------------------|----------------------------------------------------------|----------|
| Perquise de conduintes > La   | te de canduntes > Consultar                              |          |
|                               | GADASTRO DE GONCLUINTES                                  |          |
| Lódige LTE:                   | 3352                                                     |          |
| Escela                        | CAETANO DE CAMPOS (CONSOLACAO)                           |          |
| Unidades                      | 7395 R JOLO GUIMARAEL ROEA CONSCLACAD 01343 SAO PAULO EP |          |
| Nivel de ensino:              | ENSING MEDIA                                             |          |
| Modaldadei                    | NORMAL IN                                                |          |
| Habilitação:                  | - Selecione B                                            |          |
| Turma:                        | × 12                                                     |          |
| RG/RhE do aluno:              | 346/143/ - 7 @ KG @ RNE                                  |          |
| LERG                          | 28 10                                                    |          |
| Vacionalidade                 | - Selarinne - W                                          |          |
| Norre do aluno:               | PELIPE SÉRGIC MARJO                                      |          |
| Número de chamada:            | 18                                                       |          |
| UF de Nascimento;             | 42 H                                                     |          |
| Município de Rascimiento:     | SAC FAULO                                                |          |
| Date de Rescimento:           | 26/97/1:992                                              |          |
|                               |                                                          |          |
|                               | Yotar                                                    |          |
|                               |                                                          |          |
|                               |                                                          |          |
|                               |                                                          |          |

Ao clicar no botão Voltar, você retorna à tela anterior.

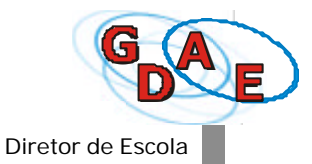

#### Ratificar concluintes

A principal função do Diretor de Escola é *ratificar* os nomes dos concluintes cadastrados, selecionados e confirmados pelo Secretário de Escola.

Ao ratificar, o sistema torna os dados dos alunos disponíveis para validação do Supervisor de Ensino.

1. Na tela inicial do sistema, clique no menu Escola e na opção Ratificar Concluintes.

| GAE                      | Secto<br>Gestão Di      | corte de Beledo de<br>nâmica da Admin | Eduração<br>istração Escolar        | SÉO PAURO            |
|--------------------------|-------------------------|---------------------------------------|-------------------------------------|----------------------|
| Lices Consultar pub      | toodie: Alterier Series | Cadas Corea Sain                      |                                     | ACC TOWARD           |
| Catlother conclusives    | 1                       | ( <b>1</b> )                          |                                     |                      |
| Canonilar considuction o | utilizadas.             | Ċ                                     |                                     |                      |
| Consultar conclusions    | não selocionados        |                                       |                                     |                      |
| c                        |                         |                                       |                                     |                      |
| č.                       |                         |                                       |                                     |                      |
|                          | A harra à mas           | erda da eta indica a voldulo de sob   | erea que vitá sendo atessado.       |                      |
| ų.                       | Para realizor a         | s tarefur dispuniveixen existeix.ex   | reinnenten oversar saltre as        |                      |
| ÷.                       | Para ancorrar           | ficue score Sair nalforra aciesa.     | a cpices resconse.                  |                      |
| N                        |                         |                                       |                                     |                      |
| 1                        |                         |                                       |                                     |                      |
| E                        |                         |                                       |                                     |                      |
| S                        |                         |                                       |                                     |                      |
|                          |                         |                                       |                                     |                      |
|                          |                         |                                       |                                     |                      |
| Unwärten D I Kill        | TOR TASES               | The same of the second                | Gittigengen 1002 fan in - Trades of | desition entervalue. |

Será aberta a tela Pesquisa de Turmas a Ratificar.

1. Os campos Código CIE, Escola e Unidade são preenchidos automaticamente pelo sistema.

| G           | DE Gestã                                                                      | creteria d<br>o Dinâmio                             | le Estado da I<br>ca da Adminis                              | ducação<br>tração Escolar                               | SÃO PAULO                         |
|-------------|-------------------------------------------------------------------------------|-----------------------------------------------------|--------------------------------------------------------------|---------------------------------------------------------|-----------------------------------|
| Escola      | Consultar publicações Altera                                                  | r Senha/Cados Co                                    | mp. Sair                                                     |                                                         |                                   |
| CON         | Pesquisa de turmas a ratifi<br>Código CIE: 385<br>Escola: CAI<br>Jnidade: 705 | FESQUI<br>S2<br>ETANO DE CAMPO<br>95 - R JOAO GUIMA | ISA DE TURMAS A F<br>s (Consolação)<br>iraes rosa - consolaç | RATIFICAR<br>A0 - 01303 - SAO PAULC - SP                |                                   |
| C<br>L<br>U | Ans de Conclusão: 200 Nível de ensino: Midelidade: Midelidade:                | Selecione<br>Selecione                              | -                                                            |                                                         |                                   |
| INTES       | hibikaçadı.                                                                   | Sendonie                                            | Voltar Pesquisar                                             |                                                         |                                   |
|             | Usuário: DIREIDR TESTE<br>Perfil: DIRETOR DE ESCOLA                           |                                                     | Módulo: ACADÉNICO                                            | © Copyright 1002 NEESP - Todor o<br>Powered by JBuilder | s direttos reservades.<br>-/ IIES |

Os campos seguintes devem ser preenchidos de acordo com as informações que você deseja pesquisar e, também, de acordo com os dados que você já possui.

<u>Atenção</u>: O preenchimento do campo **Ano de Conclusão** é <u>obrigatório</u> para qualquer tipo de pesquisa.

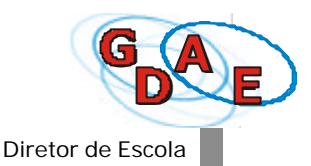

- Se você quiser consultar todos os possíveis alunos concluintes em um determinado ano letivo, digite o ano de conclusão do curso, no campo Ano de Conclusão, e clique no botão Pesquisar.
- 3. Se você quiser refinar a sua pesquisa, selecione as opções Nível de Ensino, Modalidade, Habilitação e clique no botão Pesquisar.

Após ter realizado a pesquisa, o sistema apresenta a tela **Ratificação de Concluintes por Turma** que lhe dará a opção de <u>ratificar lotes de turmas</u>.

**1.** Essa área apresenta informações selecionadas na pesquisa. Dessa forma, você passará a operar sobre as informações específicas dos alunos da turma selecionada.

| G       | Gestão I                                                      | staria de l<br>Dinâmica d         | istado da<br>la Admini      | Educação<br>stração Escolar      |                            |      |
|---------|---------------------------------------------------------------|-----------------------------------|-----------------------------|----------------------------------|----------------------------|------|
| L roots | Consultar publicações Altorar Son                             | hadadas Comp. 5                   | air                         |                                  | JAO PAG                    | -    |
| Co      | Pesquisa de turmas a ratificar > Ra<br>Ri<br>Código CIC: 0052 | tificação de Cenc<br>ATIFICAÇÃO D | luintes por Turm            | ES POR TURMA                     |                            |      |
| N<br>C  | Escola: CAETAN<br>Unidade: 7095 - R<br>Ano de conclusão: 2001 | O DE CAMPOS (CO)                  | ISOLACA0)<br>ROSA - CONSOLA | CAO - 013(3 - SAO PAULO - SP     | _                          |      |
|         | 🗖 Nivel de Ensino                                             | Modelidade                        | Habilkação                  | Turma                            | Alunos 6                   |      |
|         | ENSING FUNDAMENTAL                                            |                                   |                             | 8º SERIE C 07:00-12:00           | 1 9                        | 5    |
| U       | E ENSINO FUNDAMENTAL                                          |                                   |                             | 8º SERIE F 07:0)-12:00           | 1 9                        | 6    |
| Ι       | (3)                                                           |                                   |                             | 9,0                              | insultar concluints        | -    |
| NTE     | Ya                                                            | lta: Confirma                     | 4                           |                                  | 5                          |      |
| s       |                                                               |                                   |                             |                                  |                            |      |
|         |                                                               |                                   |                             |                                  |                            |      |
|         | Usuario: DIRETOR TESTI                                        | MARK                              | ACADÍNICO                   | O Copyright 2002 SEX 9 - Today 1 | a dhetat maetael<br>e / ms | iit. |

- Esses campos oferecem uma listagem contendo as turmas que possuem alunos selecionados. Informam o Nível de Ensino, Modalidade, Habilitação, Turma e Alunos - indicando a quantidade de alunos na turma.
- **3.** Para selecionar todas as turmas listadas de uma única vez, clique na opção **Nível de Ensino** e todas as turmas serão marcadas automaticamente.

Para desmarcar toda a seleção, clique novamente em Nível de Ensino.

- **4.** Para ratificar a seleção, clique no botão **Confirmar (Gravar).** Nesse momento, esta página torna-se disponível para validação do Supervisor de Ensino.
- **5.** Esta área da tela informa a quantidade de páginas que este documento apresenta (no caso, uma página).
- 6. Se você quiser analisar a lista de todos os alunos da turma, para ratificar cada nome separadamente, clique no botão **Consultar**.

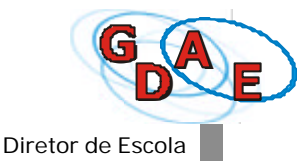

Será aberta a tela *Concluintes a Ratificar* que lhe dará a opção de analisar a lista de alunos da turma, que possibilita ratificar <u>cada nome separadamente.</u>

| G      | DE Gestã                                                                                                    | orelaria de Estado da<br>o Dinâmica da Admin                                                                                         | ) පිටිසුකෙල්ට්ට<br>istração Escolar                        |                           |
|--------|----------------------------------------------------------------------------------------------------|----------------------------------------------------------------------------------------------------|------------------------------------------------------------|---------------------------|
| Excela | Comutar publicações Atera                                                                                                    | Senha/Dados Corrg. Seir                                                                                                    |                                                            |                           |
| С      | Pesquisa de turmas a ratficar                                                                                                    | > Ratificação le Concluintes por "urma a<br>CONCLUINTES A RA                                                                         | Lista de concluintes a ratificar<br>TIFICAR                |                           |
| ONCLUI | Eddige ETE 344<br>Escele CA<br>Uridade 705<br>Ane de conclusão 200<br>Nível de Ensino ETE<br>Proda Tidade<br>2 Habil tação<br>Turmo 8º<br>RE/ENE | IS<br>ETANO DE CAMPOS (CONSOLACAD)<br>IS - R JOAO GRIMARAES ROSA - KONSOL<br>IS<br>INFO FUNDAMINTAL<br>SCRIEE C 07:00-12:00<br>Aluno | ACAC - 0133 - SHO PAULO - SP                               |                           |
| NTES   | aros+709/5P 1                                                                                                    | avort >a silva<br>Cerfirmar Veltar                                                                                                   | 4                                                          | 8 89                      |
|        | Usuiner DIRETOR TEST.<br>Perif: DIRETOR DE ESCOLA                                                                                                | MANNO ACADÉMICO                                                                                                    | © Copyright 2012 SEEEP - Toliss ea<br>Forward by 3Dalder / | draftas razemideos<br>BES |

- Para ratificar cada aluno separadamente, vá clicando na opção à esquerda da listagem do número do RG/RNE do aluno/nome.
  Para desmarcar a seleção de um aluno, basta clicar na opção marcada.
- Para ratificar todos os alunos listados de uma única vez, clique na opção RG/RNE e todos os alunos dessa turma serão marcados automaticamente.
  Para desmarcar toda a seleção, clique novamente em RG/RNE.
- Para confirmar a seleção, clique no botão Confirmar (Gravar). Nesse momento, todos os alunos marcados nessa página tornam-se disponíveis para validação do Supervisor de Ensino.
- **4.** Essa área da tela informa a quantidade de páginas que esse documento apresenta (no caso, uma página). Quando uma listagem possui várias páginas, a cada página ratificada, o número de páginas informadas diminui.
- Ao finalizar a seleção dos alunos, o sistema apresentará na tela uma mensagem informando o numero de alunos ratificados.
- 6. Terminada a ratificação, clique no botão Voltar.

| Assiste | Consider publication. Above to  | ahuPadoo"ang 8                        |                   |                        |                | 0.000  |
|---------|---------------------------------|---------------------------------------|-------------------|------------------------|----------------|--------|
| C       | Pesquisa deturmas a rabhçar > R | latificação de Conc                   | luistes por Turm  | a                      |                |        |
| Ä       |                                 | RATIFICAÇÃO D                         | E CONCLUINT       | LES POR TURMA          |                |        |
| 9       | Códiço CIE: 3152                |                                       |                   |                        |                |        |
| N       | Escola: CAETA<br>Unidado: 7055  | NO DE CANPOS (CON<br>R 3040 GUIHARAES | ROSA CONSOLA:     | 540 01343 540 PAULO 51 |                |        |
| C       | Ano de conclusão: 2001.         |                                       |                   |                        |                |        |
|         | 🗖 Nivel de Ensino               | Modalidada                            | Habilitoção       | Turme                  | Alunce         |        |
|         | E ENSILO FUNDAMENTAL            |                                       |                   | 0PSGRIE F 07:00-12:00  | 1              | 4      |
| U       | ଜ                               |                                       |                   | ۹.                     | enouthar concl | ainten |
| I       | U U                             |                                       |                   | 1000 000               |                |        |
| N       |                                 | Michel Michael and                    |                   | Bod Id                 |                |        |
|         |                                 | 1 CONCL                               | AUDITES(S) VALIDA | (5)                    |                |        |
|         |                                 |                                       |                   | $\bigcirc$             |                |        |
|         |                                 |                                       |                   |                        |                |        |
| E       |                                 |                                       |                   |                        |                |        |
| ES      |                                 |                                       |                   |                        |                |        |
| E<br>S  |                                 |                                       |                   |                        |                |        |
| E<br>S  |                                 |                                       |                   |                        |                |        |
| E<br>S  |                                 |                                       |                   |                        |                |        |
| E<br>S  |                                 |                                       |                   |                        |                |        |
| E<br>S  |                                 |                                       |                   |                        |                |        |

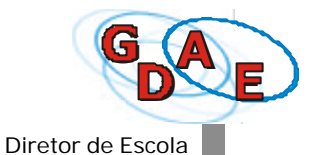

#### Cancelar concluintes ratificados

Enquanto o nome do concluinte não tiver sido publicado na Internet, *somente* o Secretário de Escola poderá fazer qualquer correção/alteração, <u>a qualquer momento</u>.

Se você verificar que houve qualquer tipo de erro relacionado com os dados informados sobre o aluno, você deverá informar ao Secretário de Escola que providenciará a devida correção, através das telas do sistema.

Se você verificar que cometeu um <u>engano quanto à ratificação de um nome</u>, é possível cancelá-lo através da opção do menu *Cancelar concluintes ratificados*.

**1.** Na tela inicial do sistema, clique no menu *Escola e* na opção *Cancelar concluintes ratificados*.

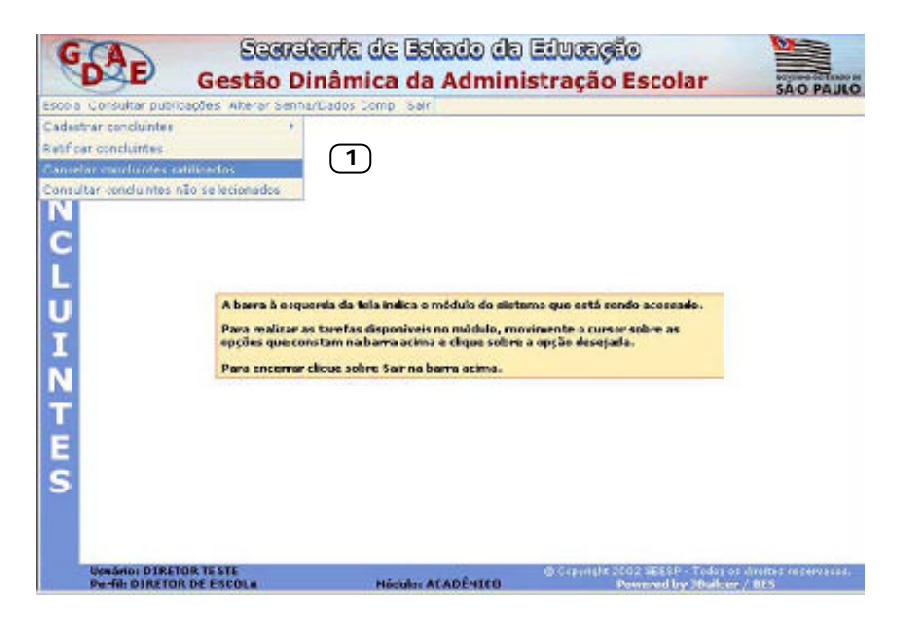

2. Na tela *Pesquisa de Concluintes Ratificados*, preencha as opções apresentadas e clique no botão **Pesquisar**.

| G      | DE Gest                                               | ecretaria de Estado da Educação                                                                         |
|--------|-------------------------------------------------------|----------------------------------------------------------------------------------------------------|
| Esco a | Consulta publicações Alter                            | ar Senha/Dados Comp. Sair                                                                               |
| C      | Pesquisa de cancluintes a                             | PESQUISA DE CONCLUINTES RATIFICADOS                                                                     |
| 0      | Código CIE:                                           | 3852                                                                                                    |
| N      | Escela:                                               | CAETANO DE CAMPOS (CONSOLA:AO)                                                                          |
| С      | Unidade:                                              | 7095 - R JOAO GUIMARAES ROSA - CONSOLACAO - 01303 - SAO PAULO - SP                                      |
|        | uno de Conclusão:                                     | 2001                                                                                                    |
|        | livel ce Ensino:                                      | Selecione B                                                                                             |
| 2      | Mcdalidade:                                           | Salecione N                                                                                             |
| ÷.     | Habilitação:                                          | Szłecione D                                                                                             |
| N      |                                                       | Koltar Pesquisar                                                                                        |
| Т      |                                                       |                                                                                                    |
| E      |                                                       |                                                                                                    |
| S      |                                                       |                                                                                                    |
|        |                                                       |                                                                                                    |
|        |                                                       |                                                                                                    |
|        | Usedicto: DIRETOR TESTE<br>Perfil: D. RETOR DE ESCOLA | © Conversion 2012 82565 - Todas es denatas no envados.<br>Misidado: ACADÉNICO Powened by Jibuíder / 853 |

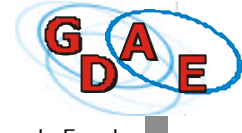

3. Na tela Lista de Concluintes Ratificados, será apresentada a mesma listagem de alunos que você ratificou anteriormente. Note que todos os nomes estão marcados. Para <u>cancelar</u> o nome de um aluno, <u>desmarque</u> a opção à esquerda da listagem do nùmero do RG/RNE do aluno/nome.

| G         | 64                  | E Gestão                    | Glario de Estado da Estacosia<br>Dinâmica da Administração Es | scolar storauto                  |
|-----------|---------------------|-----------------------------|---------------------------------------------------------------|----------------------------------|
| Execution | - Contain           | tar publicables. Alterar be | nha Dadaa Corre, Bar                                          |                                  |
| C         | Penguine            | de concluntes retricesos    | > Lista de concluintes ratificados                            |                                  |
| 5         |                     |                             | LESTA DE CONCLUINTES RATIFICADOS                              |                                  |
| 0         | 1                   | CAdiga CHE 2052             |                                                               |                                  |
| N         |                     | Escolar CAETAI              | IO DE CANPOS (CONSOLACAO)                                     |                                  |
|           | - 68                | Unidades 2091-              | R JCRO GLIMARAES RISA - CONSOLACI/O - 82383 - SAO             | Paulo - S?                       |
| C.        | La .                | o de conclusãos 2001        |                                                               |                                  |
| L         | M                   | PB/RN1                      | Pierre do Aluno                                               |                                  |
|           | R                   | 39964412-2/67               | APDRE LUIG RESERACIONA                                        |                                  |
| 2         | R                   | 8765214-22/84               | AFIDAN TERREIRA SANTOR                                        |                                  |
| 1         | R                   | 41054314-6/57               | BEURO LEONARDO VASCONCELOS SCACIOTTA                          |                                  |
| N         | 3                   | 28452912-4/52               | CAMEA LAKE CORRES SILVA                                       |                                  |
| т         | R                   | 25208213-6/52               | CEUNA DE FATENA PALAO                                         |                                  |
| ÷         | R                   | 328497.18-9/82              | CIBEIDE AVTOPIA DE ALMEIDA                                    |                                  |
|           | R                   | 29854011-4/52               | DANIEL DE ALPEIDA                                             |                                  |
| S         | 5                   | -61054-613-2/54             | ELINE TEDELIKA BARBORA                                        |                                  |
|           | F                   | 25415715-1/52               | ENGRED I PACIADO RODRES                                       |                                  |
|           | F                   | 30250147-0/84               | FABLANC AUGUSTO DOS SANTOS                                    |                                  |
|           |                     | V                           | elter Cosfirmat                                               | 12                               |
|           | Una irti<br>Partiti | DIRETOR DE ESCOLA           | Middle: PLADENICO                                             | FERT - Takes of disting minimum. |

- Após isso, <u>sempre</u> clique no botão Confirmar (Gravar) para gravar o cancelamento, mesmo que você prossiga desmarcando outros nomes nas páginas seguintes da listagem.
- **5.** Será apresentada a mesma listagem, <u>sem</u> o nome do aluno cancelado. Note que o sistema apresenta uma mensagem confirmando o número de cancelamentos. No exemplo: *"1 ratificação cancelada"*.

| G        | 64                 | E Gestão I                          | eterle de Estado d<br>Dinâmica da Admir | a Bilucação<br>nistração Esc | olar sao Paulo                                          |
|----------|--------------------|-------------------------------------|-----------------------------------------|------------------------------|---------------------------------------------------------|
| Escol    | e Consul           | tar publicações Alterar Se          | nhe/Dedos Comp. Sair                    |                              |                                                         |
| C        | Perquis            | de concluirtes refficados           | > Lista de concluintes satificado       | 55                           |                                                         |
| No.      |                    |                                     | LISTA DE CONCLUINTES                    | RATIFICADOS                  |                                                         |
| 9        |                    | Cédige CIE: 3852                    |                                         |                              |                                                         |
| N        | -                  | Escolar CAETAN<br>Unidade: 2005 - 5 | IO DE CAMPOS (CONSOLACAO)               | AC10 - 01303 - 540 PM        | 10.10                                                   |
| C        | 40                 | e de conclusão: 2001                | COMP AND INCOME PAGES - A PRINC         |                              |                                                         |
|          | P                  | RG/RNE                              | Nome do Aluno                           |                              |                                                         |
|          | R                  | 8765210-22/BA                       | ARIDAN FERREIRA SANTOS                  |                              |                                                         |
| <b>U</b> | R                  | 41054334-6/SP                       | BRUNO LEO VARDO VASCON                  | CELOS SCACIOTTA              |                                                         |
| I        | R                  | 29452993-4/SP                       | CAMILA LAKE CORREA SLV                  | A                            |                                                         |
| N        | R                  | 19208203-6/SP                       | CELPA DE PATIMA PAIAO                   |                              |                                                         |
| т        | P                  | 32649728-9/SP                       | CILEDE ANFONIA DE AURE                  | iDA .                        |                                                         |
|          | R                  | 29054051-4/SP                       | DANIEL DE ALMEIDA                       |                              |                                                         |
|          | R                  | 41054463-2/SP                       | ELENI TEDRERA BARBOSA                   |                              |                                                         |
| S        | R                  | 35415771-1/SP                       | EMISTEDS MACHADO RODRI                  | GUES                         |                                                         |
|          | R                  | 30250157-8759                       | FABIANO AUGUSTO DOS SA                  | an ros                       |                                                         |
|          | P                  | 30044646-9/SP                       | GILSON ALVES DA SILVA                   |                              |                                                         |
|          |                    | 6                                   | ultar Confirmar                         | 5                            |                                                         |
|          |                    |                                     | 1 FATIFILAÇÃO (ÕES) (AI                 | KERADA(SI.                   |                                                         |
|          | Deutrie<br>Perfil: | N DIRETOR FESTE                     | HOODS ASADEHICS                         | Capyright 2002 CD<br>Powers  | 197 - Tudor en Eventonenerenden.<br>8 by 20ailder / NES |

6. Para encerrar o procedimento, clique no botão Voltar.

O nome do aluno cancelado retornará para a tela Concluintes a Ratificar na listagem de alunos a serem ratificados.

Para verificar se o cancelamento foi realmente feito ou para selecionar novamente o nome do aluno, volte para o menu **Ratificar Concluintes** e localize o aluno, através da tela **Pesquisa de Concluintes**.

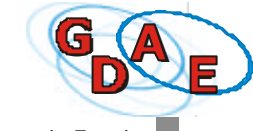

#### Consultar concluintes não selecionados

O sistema oferece uma ferramenta para você <u>acompanhar</u>, durante todo o ano letivo, o trabalho de *cadastramento*, *seleção* e *confirmação* de alunos concluintes, realizado pelo *Secretário de Escola*.

Para controlar o cumprimento dos prazos de envio dos nomes para a Diretoria Regional de Ensino, sempre que você tiver uma oportunidade, entre no sistema e verifique o andamento do processo de seleção.

**1.** Na tela inicial do sistema, clique no menu *Escola e* na opção *Consultar concluintes não* selecionados.

| GDE                                                                                                    | Gestão Di                                             | nâmica da Admir                                                                                             | o Gollebigolo<br>histração Escolar                                                  | SÃO PAULO |
|----------------------------------------------------------------------------------------------------|-------------------------------------------------------|----------------------------------------------------------------------------------------------------|-------------------------------------------------------------------------------------|-----------|
| Teos al Consultar public<br>Cadastrar conduction<br>Natificar conductes<br>Cancelar conductes<br>Cancelar conductes to<br>Cancelar conductes to | ações Alterar Sashe<br>kiscoles<br>Reselficionados    | (1)                                                                                                    |                                                                                     |           |
| C<br>L<br>U<br>I                                                                                                    | A barro à coque<br>Para nualizar as<br>oppões que com | erria da tela máica o móduo do se<br>e tarrefa dispaníveleno médulo, r<br>utarrefa barra activa o circa seb | stemu que istá sende ocessado.<br>novimentes cureze cobre as<br>re a opção Sangada. |           |
|                                                                                                    | Para di Large                                         |                                                                                                    |                                                                                     | -         |
| S                                                                                                    |                                                       |                                                                                                    |                                                                                     |           |

Será aberta a tela Pesquisa de Concluintes - Consultar Concluintes não selecionados.

2. Os campos Código CIE, Escola e Unidade são preenchidos automaticamente pelo sistema.

| 0  | esquisa de concluintes |                                                                    |
|----|------------------------|--------------------------------------------------------------------|
| č  | PESQUISA DE            | CONCLUINTES - CONSULTAR CONCLUINTES NÃO SELECIONADOS               |
| 2  | Código CEC:            | 9652                                                               |
| N  | 2 Escola:              | CHETANO DE CAMPOS (COMSOLAÇÃO)                                     |
| С  | Unidade:               | 7095 - R JOAO GUIMARAES ROSA - CONSOLACAO - 06303 - SAO FAULO - SP |
| L  | 3 Ano de Conclusão:    | 2901                                                               |
|    | Nivel de ensino:       | - Selecione                                                        |
| Ť  | Modalidade:            | - Selecione - E                                                    |
| ÷. | 4 Hebiltação:          | - Selecione - I                                                    |
| N  | Turne:                 | · Selecione · · ·                                                  |
| Т  | RG/RNE do aluno:       | RG CRNE                                                            |
| E  | Nome do aluno:         |                                                                    |
| s  | Número de chamada:     |                                                                    |
|    |                        | Yultar Pesquisar                                                   |
|    |                        |                                                                    |
|    |                        |                                                                    |

Os campos seguintes devem ser preenchidos de acordo com as informações que você deseja pesquisar e, também, de acordo com os dados que você já possui.

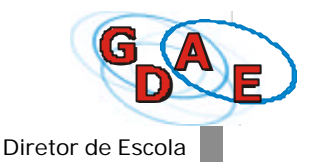

<u>Atenção</u>: O preenchimento do campo **Ano de Conclusão** é <u>obrigatório</u> para qualquer tipo de pesquisa.

- Se você quiser consultar todos os possíveis alunos concluintes em um determinado ano letivo, digite o ano de conclusão do curso, no campo Ano de Conclusão, e clique no botão Pesquisar.
- 4. Se você quiser refinar a sua pesquisa, selecione as opções Nível de Ensino, Modalidade, Habilitação, Turma e Aluno e clique no botão Pesquisar.

Após ter realizado a pesquisa, o sistema apresenta a tela *Lista de Concluintes não Validados* que lhe dará a opção de <u>consultar os nomes dos alunos selecionados</u>.

5. Para consultar informações mais detalhadas sobre a turma ou o aluno, clique no botão Consultar.

| G      | DE                  | Secretaria de<br>Gestão Dinâmica                                                                                                    | da Administraç          | EQŨO<br>São Escola: | SÃO PAULO                         |
|--------|---------------------|----------------------------------------------------------------------------------------------------|-------------------------|---------------------|-----------------------------------|
| eta la | Consultar publicad  | les Aberer Serba-Dadse Comp.                                                                                                    | SW                      | X                   |                                   |
| C      | Pesquisa de conclur | tes > Lista de concluintes ni                                                                                                    | io selecionados         | 1000000             |                                   |
| ž      |                     | LISTA DE G                                                                                                    | ONCLUTINTES MAD VAL     | IDADOS              |                                   |
| υ      | C04                 | go 616: 3852                                                                                                    |                         |                     |                                   |
| Ν      |                     | escola: CZETANO DE CAMPOS                                                                                                    | (CONSOLACAO)            |                     |                                   |
| C      | u                   | udade: 7095 - 8 3040 300M4/                                                                                                    | ALES ROSA COPISOLACAD - | 101203 - SAD AMUL   | 0-SP (5)                          |
| ř      | REARNE              | Name da Aluso                                                                                                    | Neel di Eneiro          | Histolidade         | Habilitação                       |
| 5      | 34671457-0/50       | PILIPE SERGIO MARIDO                                                                                                    | EVISING PUNDAMENTAL     |                     | *                                 |
| U      |                     |                                                                                                    |                         |                     | Accounter                         |
| I      |                     | and the second second se |                         |                     |                                   |
| N      |                     | Vator                                                                                                    |                         |                     |                                   |
|        |                     |                                                                                                    |                         |                     |                                   |
| 4      |                     |                                                                                                    |                         |                     |                                   |
| E      |                     |                                                                                                    |                         |                     |                                   |
| S      |                     |                                                                                                    |                         |                     |                                   |
|        |                     |                                                                                                    |                         |                     |                                   |
|        |                     |                                                                                                    |                         |                     |                                   |
|        |                     |                                                                                                    |                         |                     |                                   |
|        |                     |                                                                                                    |                         |                     |                                   |
|        | Unaires Diffe ICK   | INT                                                                                                    | 6 - Ar                  |                     | and a design of the second second |
|        | Devel-DIRETTOR M    | ESCILA NO                                                                                                    | Auto: ACADEMICE         | Record by 1         | laikker / DES                     |

Será aberta a tela Cadastro de Concluintes que apresenta informações específicas sobre o aluno. Essa tela é apenas para consulta, não permitindo edição.

| 6    | DE Gest                      | ão Dinâmica da Administração Escolar                                                                           |
|------|------------------------------|----------------------------------------------------------------------------------------------------|
| ocla | Consulter publicabiles Alter | rar SenharDadis Cama, Sai-                                                                                     |
| - 1  | Fesquisi de concluintes > Li | sta de concluintes não relacionados > Conseltar                                                                |
|      |                              | CADASTR6 DE CONCLUINTES                                                                                        |
| 2    | Códige CIE:                  | 5852                                                                                                    |
| N.   | Escolar                      | CARTANO DE CAMPOS (CONSOLACAD)                                                                                 |
| C    | Unidades                     | 1095 - R JORC GUIM/RAES ROSA - CONSILINCAC - 01303 - SAD PAULO - SP                                            |
|      | Mivel de excision            | ENSIN'S RUNCEMENTEL                                                                                            |
| 2    | Modeldede:                   | Selectors - E                                                                                                  |
|      | Habiltapão:                  | - Selecion - R                                                                                                 |
|      | Tama                         | 09 SEPTE 7 (5:40-12:00 W                                                                                       |
| N    | RG / RNE do aluno:           | 14175437 - I FRG ØRM                                                                                           |
|      | UF RB)                       | (P 2                                                                                                    |
|      | Wedishaldade:                | Saleciasa - 2                                                                                                  |
|      | Name do stanos               | FELIPE SERIOD MARL20                                                                                           |
| 1    | Mimero de chamada:           | E0                                                                                                    |
|      | Uf de Nascimenta:            | 57 2                                                                                                    |
|      | Municipio de Naccimento:     | ISAO PAGLO                                                                                                    |
|      | Pata de Mascimenta:          | be/stisse                                                                                                    |
|      |                              | 6                                                                                                    |
|      |                              | En automation and a second and a second and a second and a second and a second and a second and a second and a |

6. Clique no botão Voltar para retornar à tela anterior.